# Cheat Sheet v2.3

| Dynamic imaging                   |                                     |  |  |  |  |
|-----------------------------------|-------------------------------------|--|--|--|--|
|                                   | file name use & to separate options |  |  |  |  |
| https://demo.sirv.com/Examples/ex | kample.jpg?w=1200&ch=300&cy=center  |  |  |  |  |
| folder path                       | use ? to add options                |  |  |  |  |

|                                                                                 | General                                                          |                                                                                                    |                                                                                                    | Text                                                           |                                                                                                    |
|---------------------------------------------------------------------------------|------------------------------------------------------------------|----------------------------------------------------------------------------------------------------|----------------------------------------------------------------------------------------------------|----------------------------------------------------------------|----------------------------------------------------------------------------------------------------|
| profile<br>info                                                                 | =ProfileName                                                     | Set of options<br>Display metadata                                                                                         | text<br>text.align<br>text.color                                                                                                    | =Hello world!<br>=left<br>=f0f0f0                              | Text overlay<br>Align multiline text<br>Text color (HTML, hex)                                                                                               |
|                                                                                 | Scale                                                            |                                                                                                    | text.opacity<br>text.size                                                                                                    | =0-100<br>=48 (% / px)                                         | Text opacity<br>Text size                                                                                                    |
| w<br>h<br>scale.option<br>s                                                     | =300 (px / %)<br>=400 (px / %)<br>=ignore<br>=587                | Width<br>Height<br>Scaling options<br>Resize by longest dimension                                                          | text.font.size<br>text.font.style<br>text.font.family<br>text.font.weight                                                                                    | =70<br>=italic<br>=Lobster<br>=700<br>=northwest               | Width of text<br>Text style<br>Google text font<br>Font weight<br>Text position                                                                              |
|                                                                                 | Crop                                                             |                                                                                                    | text.position.gravity<br>text.position.x                                                                                                    | =center<br>=56 (% / px)                                        | Master location<br>Shift from left                                                                                                    |
| ch<br>cw<br>cx<br>cy<br>thumbnail<br>crop.type                                  | =150 (px / %)<br>=78 (px / %)<br>=40<br>=center<br>=220<br>=trim | Crop height<br>Crop width<br>Crop from top<br>Crop from left<br>Square thumbnail<br>Face/product/POI crop                  | text.position.y<br>text.outline.width<br>text.outline.color<br>text.outline.opacity<br>text.outline.blur<br>text.background.color<br>text.background.opacity | =-78 (% / px)<br>=14<br>=white<br>=40<br>=24<br>=c40243<br>=33 | Shift from top<br>Outline around text<br>Text outline color<br>Text outline opacity<br>Text outline edge blur<br>Text background color<br>Background opacity |
|                                                                                 | Quality & Format                                                 | t                                                                                                    |                                                                                                    | Effects                                                        |                                                                                                    |
| sharpen<br>format<br>webp-fallback<br>subsampling<br>png.optimize<br>gif.lossy  | =0-100<br>=jpg<br>=png<br>=4:2:2<br>=1<br>=5                     | Sharpen & optimize image<br>Image type<br>If original is WebP<br>Chroma subsampling<br>PNG optimization<br>GIF compression | rotate<br>brightness<br>contrast<br>exposure<br>hue<br>saturation                                                                                            | =-50<br>=25<br>=17<br>=34<br>=-45<br>=8                        | Rotation degree<br>Brightness<br>Contrast<br>Exposure<br>Hue<br>Saturation                                                                                   |
|                                                                                 | Frame                                                            |                                                                                                    | lightness<br>shadows                                                                                                    | =13<br>=26                                                     | Lightness<br>Shadows                                                                                                    |
| frame.style<br>frame.color<br>frame.width<br>frame.rim.color<br>frame.rim.width | =mirror<br>=f23401<br>=12%<br>=black<br>=4                       | Frame around image<br>Frame color<br>Frame width<br>Frame rim color<br>Frame rim width                                     | highlights<br>grayscale<br>opacity<br>blur<br>vignette.value<br>vignette.color                                                                               | =22<br>=true<br>=50<br>=14<br>=9<br>=orange                    | Highlights<br>B&W image<br>Opacity of PNG<br>Blurred image<br>Depth of vignette<br>Vignette color                                                            |

August 2024

|                 | Frame   |                    |
|-----------------|---------|--------------------|
| frame.style     | =mirror | Frame around image |
| frame.color     | =f23401 | Frame color        |
| frame.width     | =12%    | Frame width        |
| frame.rim.color | =black  | Frame rim color    |
| frame.rim.width | =4      | Frame rim width    |
|                 |         |                    |
|                 |         |                    |

#### Color tone

=sepia

=45

=e8e8e8

=highlights

=yellow

=red

=30

=255

=0

| colortone        |
|------------------|
| colortone.color  |
| colortone.level  |
| colortone.mode   |
| colorize         |
| colorize.color   |
| colorize.opacity |
| colorlevel.white |
| colorlevel.black |

Sirv

Preset color tones Color tone layer Color tone blending Solid or partial tone Overlay a color Color overlay Color opacity White level Black level

### Watermark

=/sirv.png watermark watermark.position =tile watermark.rotate =45 =38 watermark.opacity watermark.layer =back =63 (% / px) watermark.scale.width =150 (% / px) watermark.scale.height watermark.scale.option =ignore watermark.canvas.color =orange watermark.canvas.opacity =85 =1700 (% / px) watermark.canvas.width =150 (% / px) watermark.canvas.height watermark.crop.x =89 watermark.crop.y =17% watermark.crop.width =115 watermark.crop.height =780 watermark.position.gravity =northwest =75 (% / px) watermark.position.x watermark.position.y =75 (% / px)

Path to watermark Watermark position Rotate watermark Watermark opacity Located at front/back Watermark width Watermark height Scale watermark Background color Background opacity Canvas width Canvas height Crop from top Crop from left Watermark width Watermark height Watermark gravity Watermark position x Watermark position y

#### Canvas

canvas.width canvas.height canvas.color canvas.position canvas.opacity canvas.border.width canvas.border.height canvas.border.color canvas.border.opacity =2500 (px / %) =360 (px / %) =03510c =southwest =56 =114 =26% =purple =24

Canvas width Canvas height Canvas color Canvas position Canvas opacity Canvas border width Canvas border height Canvas border color Canvas border opacity

| How to embed an image                                                                                                    | How to add a responsive image                                             |
|----------------------------------------------------------------------------------------------------|---------------------------------------------------------------------------|
| Insert an image in HTML:                                                                                                    | Insert a responsive image in HTML:                                        |
| <img <="" src="https://demo.sirv.com/Examples/example.jpg" td="" width="345"/> <td><script src="https://scripts.sirv.com/sirvjs/v3/sirv.js"></script></td> | <script src="https://scripts.sirv.com/sirvjs/v3/sirv.js"></script>        |
| height="230" alt="">                                                                                                    | <img class="Sirv" data-src="https://demo.sirv.com/Examples/example.jpg"/> |

Full set of options & values are here: https://sirv.com/help/resources/dynamic-imaging/#Table\_of\_options

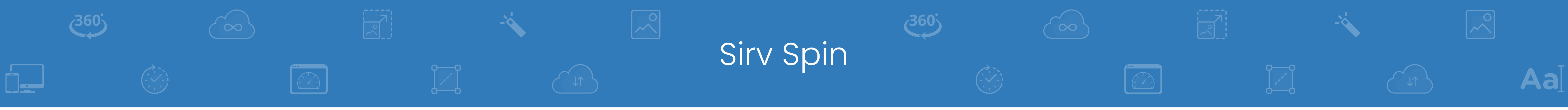

| Spin URL                                                             |                                |  |  |  |  |
|----------------------------------------------------------------------|--------------------------------|--|--|--|--|
| account name file                                                    | name use & to separate options |  |  |  |  |
| https://demo.sirv.com/Examples/example.spin?zoom=3&autospin=infinite |                                |  |  |  |  |
| folder path                                                          | use ? to add options           |  |  |  |  |

|                                                                           | Spin options                                   |                                                                                                    |                                                                            | Messages                                                  |                                                                                                    |
|---------------------------------------------------------------------------|------------------------------------------------|----------------------------------------------------------------------------------------------------|----------------------------------------------------------------------------|-----------------------------------------------------------|----------------------------------------------------------------------------------------------------|
| spin<br>spinOnAnyDrag<br>startColumn<br>startRow<br>loopColumn<br>loopRow | =hover<br>=true<br>=7<br>=3<br>=false<br>=true | Spinning method<br>Any direction rotation<br>First image (column)<br>First image (row)<br>Continue from beginning<br>Continue from beainnina | loadingText<br>fullscreenLoadingText<br>hint<br>hintText<br>mobileHintText | =Spin loading<br>=Large spin<br>=false<br>=Drag<br>=Swipe | Loading text<br>Fullscreen loading text<br>En/disable hint message<br>Text on desktop<br>Text on mobile |
| initializeOn<br>speed                                                     | =click<br>=70                                  | Start on drag/hover/click<br>Dragging speed of spin                                                                                          | Fullscreen and zoom                                                        |                                                           |                                                                                                    |
| reverseRotation<br>swapRowsColumns<br>rightClick                          | =both<br>=true<br>=true                        | Reverse spin direction<br>Display vertical spin<br>Show right-click menu                                                                     | fullscreen<br>zoom                                                         | =false<br>=5                                              | En/disable fullscreen<br>Zoom magnification                                                             |
| mousewheelStep<br>image                                                   | =2<br>=48                                      | Mousewheel frame jump<br>Display spin as GIF                                                                                                 | How to embed a spin                                                        |                                                           |                                                                                                    |
|                                                                           |                                                |                                                                                                    | 1. Insert the Sirv script befor                                            | e the  of your                                            | web page (or elsewhere):                                                                                |
|                                                                           | Auto spin                                      |                                                                                                    | <pre><script src="https://scripts.sirv.com/sirv.js"></script></pre>        |                                                           |                                                                                                    |

Method to stop autospin

Direction of rotation

|                                                                                                    | Zoom options                                                                            |                                                                                                    |                                                                                                    | Thumbnails                   |                                                                       |
|----------------------------------------------------------------------------------------------------|-----------------------------------------------------------------------------------------|----------------------------------------------------------------------------------------------------|----------------------------------------------------------------------------------------------------|------------------------------|-----------------------------------------------------------------------|
| zoom-on-wheel<br>fullscreen<br>fullscreen-only<br>click-to-zoom                                                         | =false<br>=false<br>=true<br>=2                                                         | Zoom with mousewheel<br>En/disable fullscreen<br>Instant fullscreen<br>Clicks to zoom in                                                                                                   | thumbnails<br>thumbnails-orientation<br>squareThumbnails                                                                                                    | =left<br>=vertical<br>=false | Thumbnail position<br>Thumbnail orientation<br>Make thumbnails square |
|                                                                                                    | Map and hints                                                                           |                                                                                                    | 1 Insert the script before the                                                                                                    | ow to embed a z              | zoom                                                                  |
| contextmenu<br>map<br>mapSize<br>textZoomIn<br>textZoomOut<br>textEnterFullscreen<br>textExitFullscreen<br>textDownload | =false<br>=true<br>=15<br>=See more<br>=See less<br>=Fullscreen<br>=Exit<br>=Save image | En/disable context menu<br>En/disable navigation map<br>Size of navigation map<br>Zoom-in text<br>Zoom-out text<br>Enter fullscreen text<br>Exit fullscreen text<br>Text to download image | <ul> <li>Insert the script before the  (or eisewhere):</li> <li><script src="https://scripts.sirv.com/sirv.js"></script></li> <li>Insert the Sirv Zoom on your page using this code:</li> <li><div class="Sirv" data-effect="zoom"></div></li> <li><img data-src="https://demo.sirv.com/Examples/example.jpg"/></li> <li><!-- <img data-src="/second-image.jpg" /-->&gt;</li> <li></li> </ul> |                              |                                                                       |

Sirv Zoom

360

autospinStop

(360)

autospinDirection

=hover

=anticlockwise

Top tips

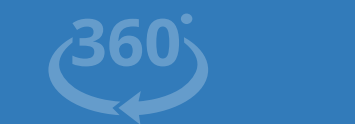

360

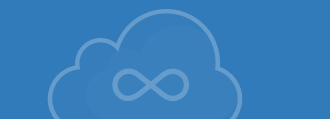

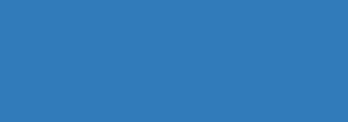

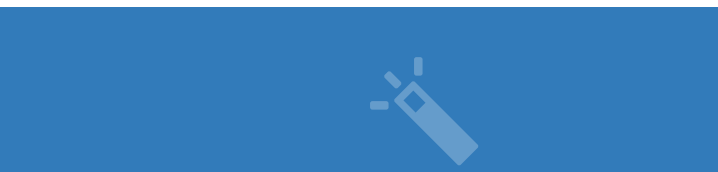

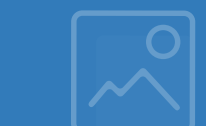

Aa

Aa

## • Use right-click to access common tasks.

- Use Ctrl+A to select all items.
- Use multiple folders & keep below 5,000 items per folder.
- Upload directly to <u>https://**my.sirv.com**</u>, or use FTP or S3.
- Uploaded ZIPs will self-extract.
- Add **?info** to image URL to see its metadata.
- Learn more at <u>https://sirv.com/help</u>

## Manage images at my.sirv.com

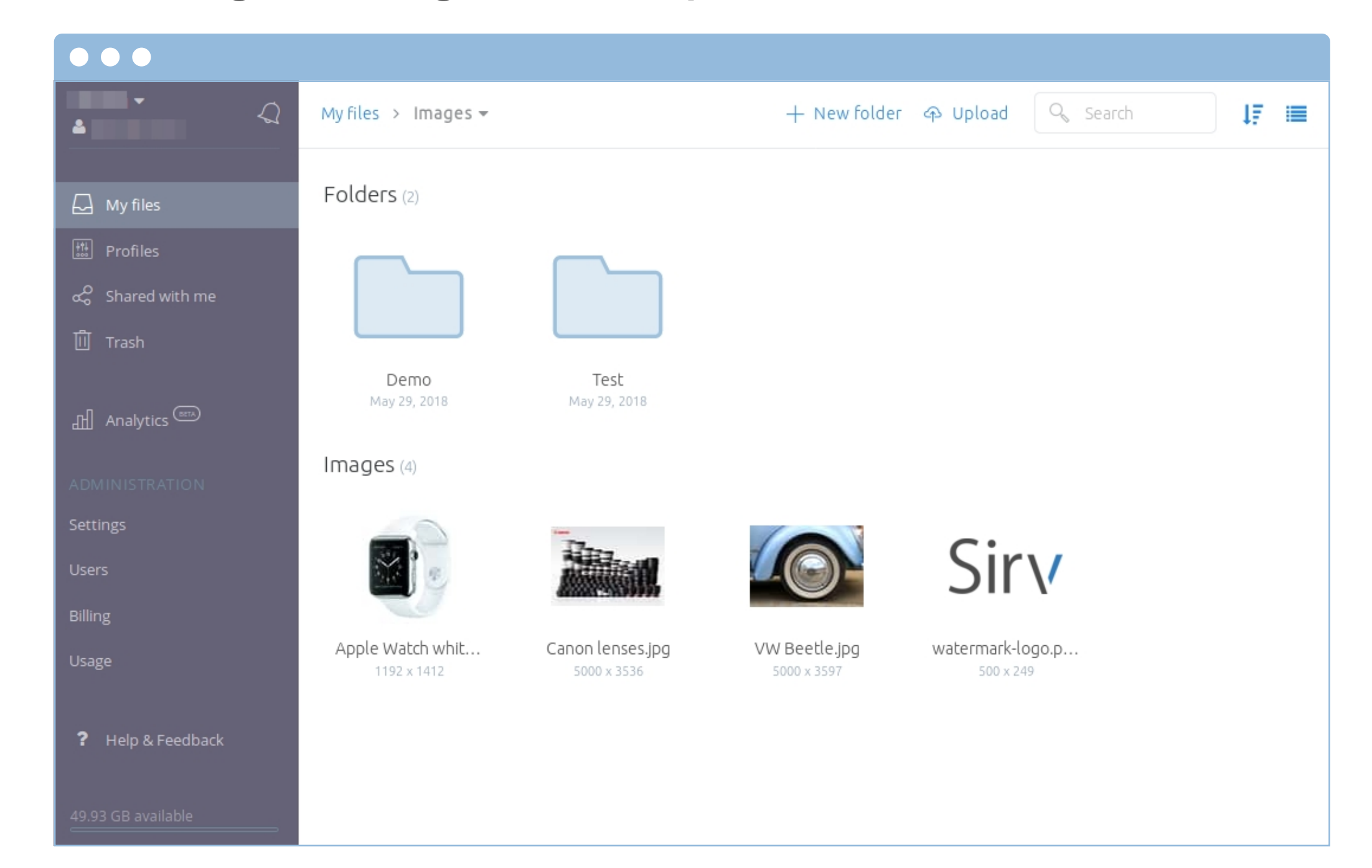